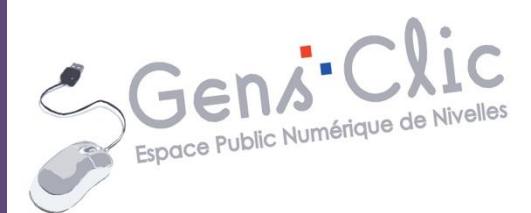

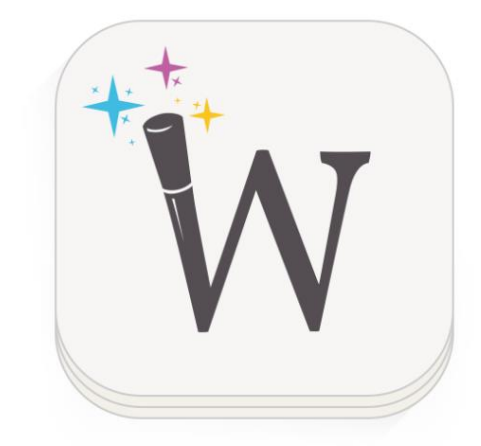

# MODULE 33

WIKIWAND

EPN Gens Clic | Module 33 Intermédiaire

# Wikipédia en quelques mots

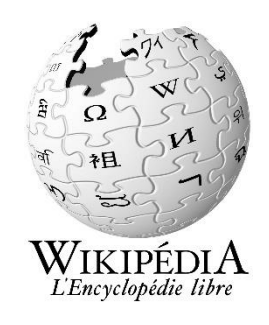

**Wikipédia** est un projet d'encyclopédie collective établie sur Internet, universelle, multilingue et fonctionnant sur le principe du **wiki**. Wikipédia a pour objectif d'offrir un contenu librement réutilisable, objectif et vérifiable, que chacun peut modifier et améliorer. Chacun peut publier immédiatement du contenu en ligne, à condition de respecter les règles essentielles établies par la communauté ; par exemple, la vérifiabilité du contenu ou l'admissibilité des articles.

Un **wiki** est une application web qui permet la création, la modification et l'illustration collaboratives de pages à l'intérieur d'un site web.

# Wikiwand en quelques mots

L'extension Wikiwand redessine l'encyclopédie, pour la rendre plus graphique et plus agréable à consulter. WikiWand propose une interface plus moderne, une typographie plus léchée, un aperçu d'article lorsque le curseur survole un lien hypertexte et des photos davantage mises en valeur, le tout afin de naviguer de manière encore plus agréable dans les pages. Même les tableaux y sont beaucoup plus lisibles.

Outre la mise en page, la vitesse d'affichage des pages (un peu moins de 2s en moyenne selon les responsables de l'extension) promet d'être plus rapide que via le site officiel de Wikipédia (près de 5s). Wikiwand est disponibles pour Firefox, Google Chrome, Safari mais également pour iPhone et Android.

#### Ajouter Wikiwand au navigateur

1) Sur Firefox : il faut ajouter le module Wikiwand.

Dans Google, saisissez **module wikiwand**. Cliquez ensuite sur le lien et sur **Add to firefox**.

Web Images Actualités Vidéos Maps Plus Vutils de recherche

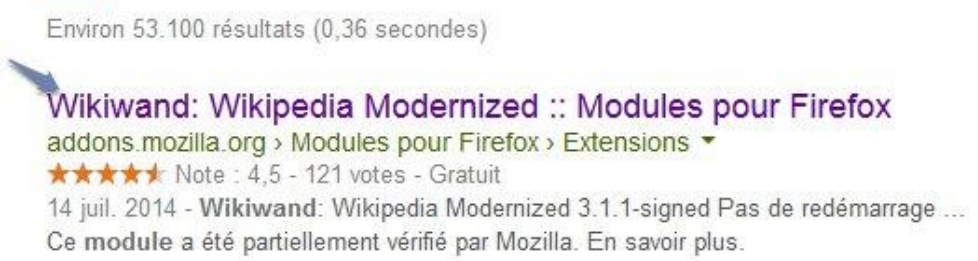

| Wikiwand: Wikipedia Modernized 3.1.1-signed |                                                                                                    |
|---------------------------------------------|----------------------------------------------------------------------------------------------------|
| PAS DE REDÉMARRAGE                          |                                                                                                    |
| par Wikiwand                                |                                                                                                    |
| Good old Wikipedia gets a great new look    |                                                                                                    |
| A Add to Firster                            |                                                                                                    |
| T Add to Firefox                            |                                                                                                    |
|                                             | WIKIWANA: WIKIPEAIA MOAEMIZEA 3.1.1-signed<br>PAS DE REDÉMARRAGE<br>par Wikiwand<br>Good old Wikipedia gets a great new look<br>+ Add to Firefox |

Dans la fenêtre qui apparaît, cliquez sur « Installer maintenenant ».

Firefox vous dirige alors vers une nouvelle page. Il s'agit de remerciements et de quelques explications sur l'utilisation de Wikiwand.

3

2) Sur Google Chrome : il faut ajouter l'extension Wikiwand.

Dans Google, saisissez Wikiwand extension. Cliquez sur ce lien :

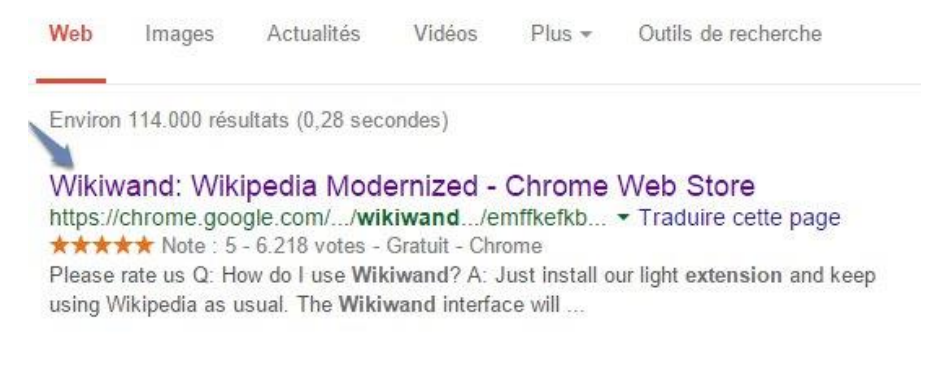

# Cliquez ensuite sur Ajouter à Chrome et enfin sur ajouter.

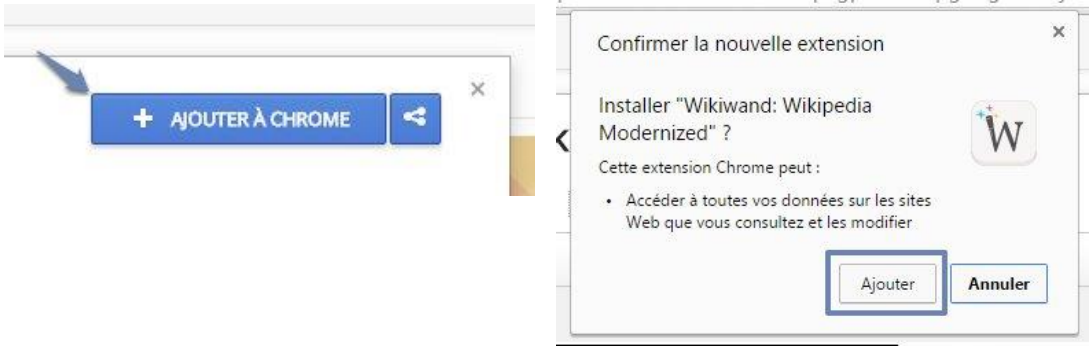

Google Chrome vous dirige également vers une nouvelle page d'explications et de remerciements.

**Comment utiliser Wikiwand ?** 

Lorsque vous effectuerez une recherche sur Google, chaque lien vers Wikipedia vous amènera directement à l'interface Wikiwand :

Ces liens figurent en général parmi les premiers résultats.

Exemple : avec le mot **lune** : vous voyez directement Wikipédia dans le lien de la page Web, et vous pouvez observer dans l'URL : <u>https://fr.wikipedia.org/wiki/Lune.</u>

4

Lune — Wikipédia https://fr.wikipedia.org/wiki/Lune • La Lune est l'unique satellite naturel de la Terre ·. Suivant la désignation systématique des satellites, la Lune est appelée Terre I ; cependant en pratique cette ... Satellite naturel - Théia - Liste des hommes ayant ... - Phase lunaire

#### Avant d'ajouter Wikiwand à votre navigateur, vous auriez obtenu ceci :

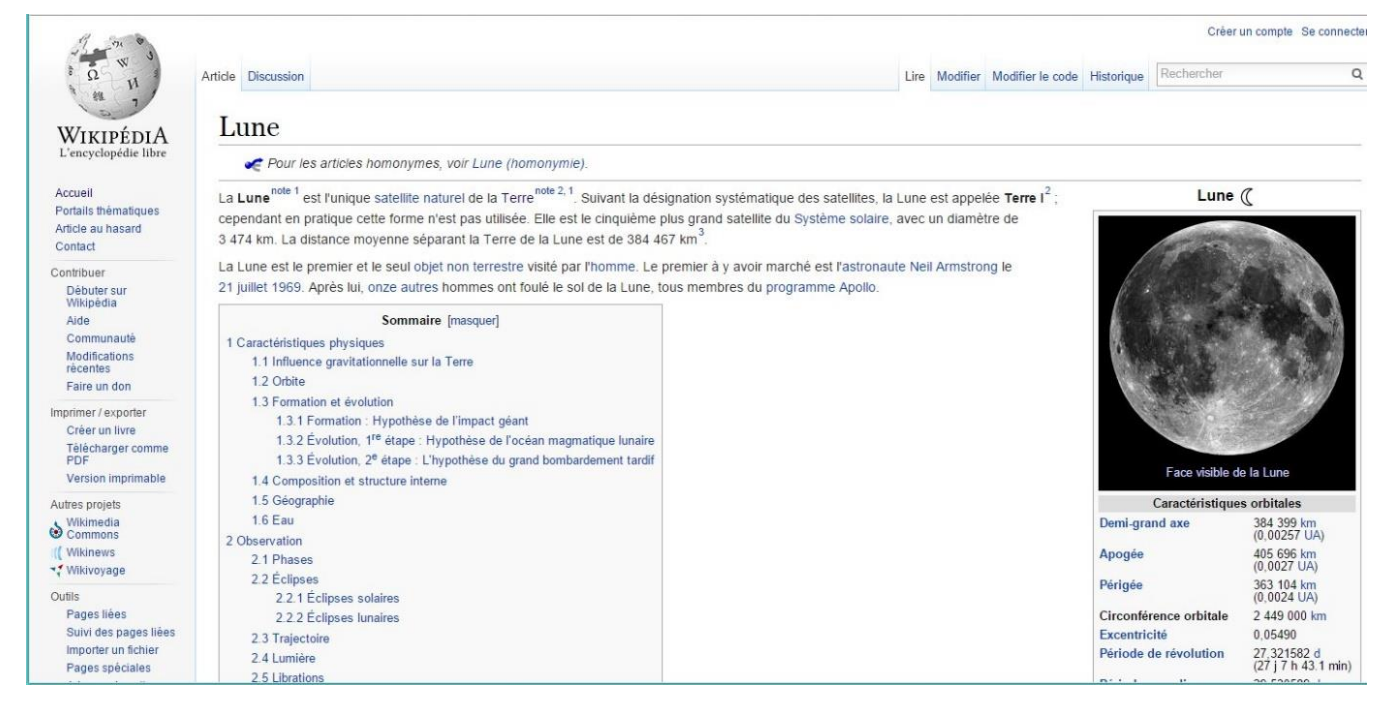

#### Avec ce nouveau module, en cliquant sur le même lien vous obtenez :

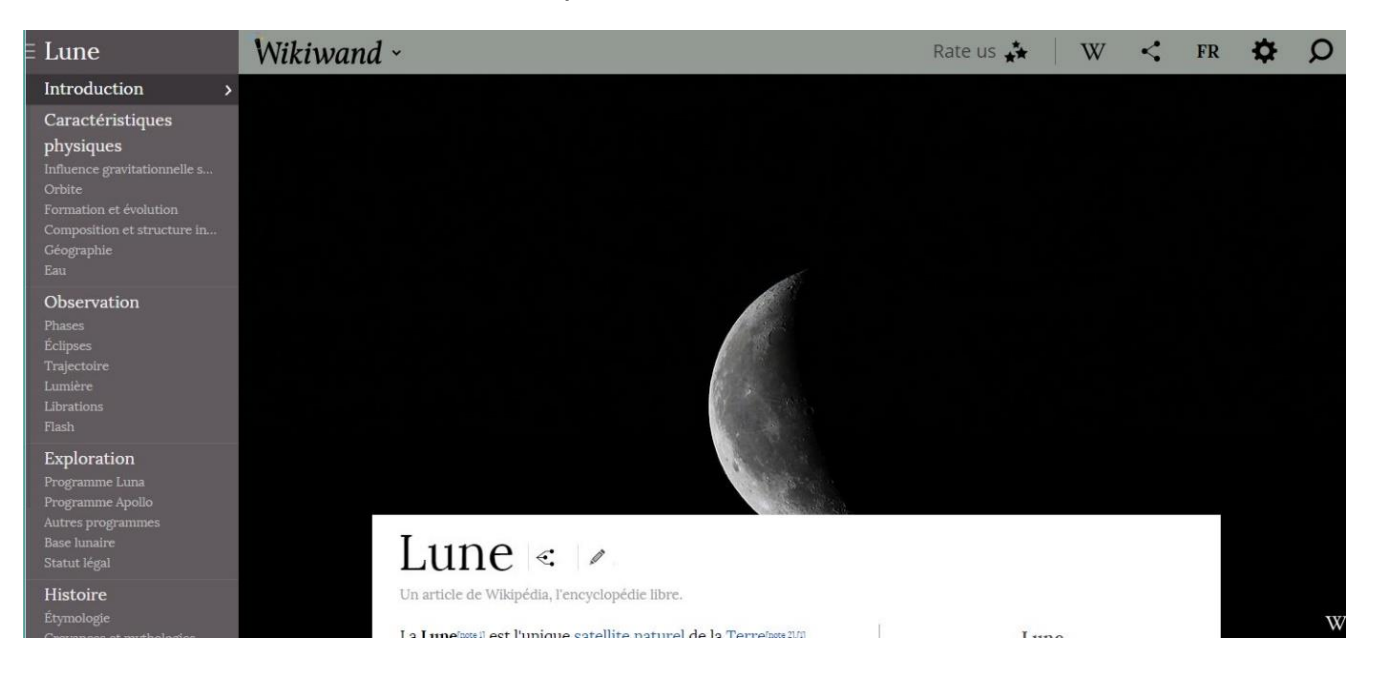

# Les options de Wikiwand

# A) Modifier les options de la police et de la mise en forme du texte pour optimiser votre lecture :

Cliquez sur la roue crantée pour obtenir les différentes options :

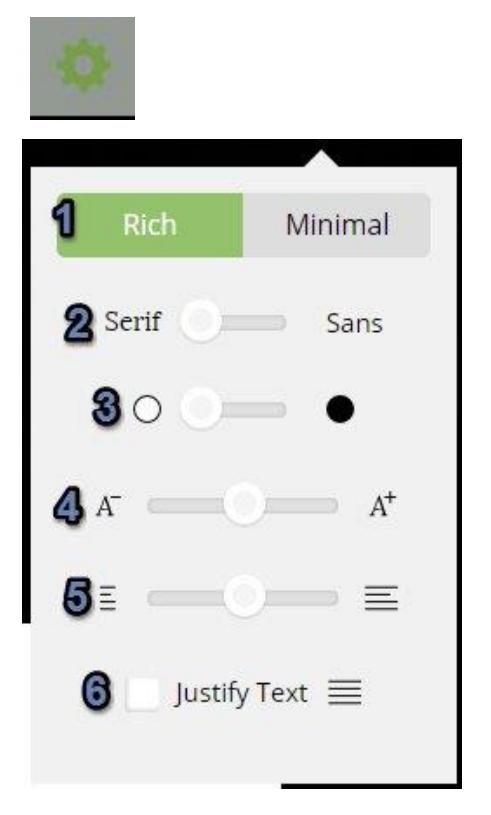

1) Vous pouvez basculer entre l'interface riche ou l'interface minimale.

2) Optez pour la police que vous préférez : Serif ou sans Serif (avec ou sans empattements).

- 3) Changez le fond pour le contraste que vous préférez.
- 4) Modifiez la taille du texte.
- 5) Modifiez la largeur du bloc de texte central.
- 6) Justifiez le texte en cochant la case.

# B) Consulter la page sur l'ancienne interface Wikipédia :

Cliquez sur le W :

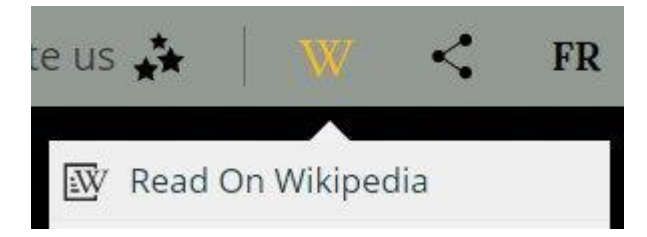

Choisissez Read On Wikipedia. Votre navigateur vous ouvre un nouvel onglet avec la version Wikipedia.

# C) Imprimer :

Cliquez sur le W, ensuite choisissez Print.

| W | Read On Wikipedia   |
|---|---------------------|
| ø | Edit                |
| € | History             |
| Q | Talk Page           |
| • | Print               |
| Ŧ | Download PDF        |
| 0 | Your Watchlist      |
| f | Wikipedia Home Page |

La page s'affiche alors différemment et lorsque vous lancerez l'impression (via les paramètres de votre navigateur) la mise en page sera optimale :

En passant par l'option Print :

| 96/2015 Lune — Wikipādia                                                                                                    |                                                                                                    |                                                                                                    |
|----------------------------------------------------------------------------------------------------|----------------------------------------------------------------------------------------------------|----------------------------------------------------------------------------------------------------|
| Lune                                                                                                    |                                                                                                    |                                                                                                    |
| I a 1 max 2000 I are Paratana condition around do to Tana 2002 2,1 Contrast to distance to excitometions due                                                                                                    | I una d                                                                                                    |                                                                                                    |
| satellites, la Lune est appelée Terre 1°; cependant en pratique cette forme n'est pas utilisée. Elle est le                                                                                                    | Cone ()                                                                                                    |                                                                                                    |
| conquierre plus grand satenite du système sourpe, avec un diamètre de 3 4 74 km, La distance moyenne<br>séparant la Terre de la Lune est de 384 467 km <sup>2</sup> .                                                        | ( TOTAL                                                                                                    | Statistics .                                                                                                    |
| La Lune est le premier et le seul objet non terrestre visité par l'homme. Le premier à y avoir marché est                                                                                                    | Real Street                                                                                                    | 1.12                                                                                                    |
| l'astronaute Neil Armstrong le 21 juillet 1969. Après lui, onze autres hommes ont foulé le sol de la                                                                                                    |                                                                                                    | Sector State                                                                                                    |
| Lune, tous membres du programme Apollo.                                                                                                    | 1 House                                                                                                    |                                                                                                    |
| Sommaire                                                                                                    | Track Barry                                                                                                    | 1000                                                                                                    |
| Sommare                                                                                                    | State -                                                                                                    |                                                                                                    |
| 1 Caractéristiques physiques                                                                                                    | No. T. C. C.                                                                                                    | 1. 1.                                                                                                    |
| 1.1 Influence gravitationnelle sur la Terre                                                                                                    | 100 C 100 C 100 C 100 C 100 C 100 C 100 C 100 C 100 C 100 C 100 C 100 C 100 C 100 C 100 C 100 C 100 C 100 C 100 | 100                                                                                                    |
| 1.2 Orbite                                                                                                    | 1.00005000                                                                                                    | SMSCH                                                                                                    |
| 1.3.1 Formation : Hypothèse de l'impact géant                                                                                                    | Face visible de la                                                                                              | Lune                                                                                                    |
| 1.3.2 Evolution, 1 <sup>40</sup> étane : Hypothèse de l'océan maematique lungire                                                                                                    | Caracteristic                                                                                                   | distant of the local distance of the local distance of the local d |
| 1.3.3 Evolution, 24 étage : 1. hypothèse du grand hombardement tardif                                                                                                    | Dent grand and                                                                                                  | 084 100 Les                                                                                                    |
| 1.4 Composition et structure interne                                                                                                    |                                                                                                    | (0,00257 UA)                                                                                                    |
| 1.5 Géographie                                                                                                    | Apagée                                                                                                    | 405 696 km                                                                                                    |
| 2 Observation                                                                                                    | Ristala                                                                                                    | (0,0027 UA)                                                                                                    |
| 2.1 Phases                                                                                                    | renge                                                                                                    | (0,0024 UA)                                                                                                    |
| 2.2 helpers<br>2.3.1 Estimate coloring                                                                                                    | Circoaférence orbitale                                                                                          | 2 449 000 km                                                                                                    |
| 2.2.1 Eclipses solaires<br>2.2.2 Eclipses humaines                                                                                                    | Excentricité                                                                                                    | 0,05490                                                                                                    |
| 2.3 Trajectoire                                                                                                    | Période de révolution                                                                                           | 27,321582 d                                                                                                    |
| 2.4 Lumière                                                                                                    |                                                                                                    | (27 j 7 h 43.1 min)                                                                                                    |
| 2.5 Librations                                                                                                    | Période synodique                                                                                               | 29,530589 d                                                                                                    |
| 3 Exploration                                                                                                    | Vitene orhitale moyenne                                                                                         | 1,022 km/s                                                                                                    |
| 3.1 Programme Luna                                                                                                    | Vitesse orbitale manimale                                                                                       | 1,002 km/s                                                                                                    |
| 3.2 Programme Apollo                                                                                                    | Vitesse orbitale minimale                                                                                       | 0,995 km/s                                                                                                    |
| 3.3 Autres programmes                                                                                                    | Inclination sur l'ecliptique                                                                                    | 5,145*                                                                                                    |
| 3.5 Statut lead                                                                                                    | Norad ascendant                                                                                                 | 1                                                                                                    |
| 4 Histoire                                                                                                    | Argument du perihitie                                                                                           |                                                                                                    |
| 4.1 Etymologie                                                                                                    | Salaria da                                                                                                    |                                                                                                    |
| 4.2 Croyances et mythologies                                                                                                    | Salaria of                                                                                                    | in serie                                                                                                    |
| 4.4 Symbolic Unicode                                                                                                    | Caracteristical                                                                                                 | 1 222 Alian                                                                                                    |
| 5 Notes et références                                                                                                    | scalar ideation                                                                                                 | (0,273 Terre)                                                                                                    |
| 5.1 Notes                                                                                                    | Rayon polaire                                                                                                   | 1 735,97 km                                                                                                    |
| 5.2 References<br>5.1 Bibliographic                                                                                                    |                                                                                                    | (0,273 Terre)                                                                                                    |
| 6 Voir assi                                                                                                    | Périmètre équatorial                                                                                            | 10 921 km                                                                                                    |
| 6.1 Articles connexes                                                                                                    | Superficie                                                                                                    | 37 871 220,88 km <sup>2</sup>                                                                                                    |
| 0.2 Liens cuerres                                                                                                    | Volume                                                                                                    | 2,1958+30 <sup>10</sup> km <sup>2</sup><br>(0,020 Terre)                                                                                                    |
| Caractéristiques physiques                                                                                                    | Masse                                                                                                    | 7,3477+10 <sup>22</sup> kg<br>(0,0123 Terre)                                                                                                    |
| conservation and and have building                                                                                                    | Masse volumique globale                                                                                         | 3,3464+00 <sup>3</sup> kata <sup>3</sup>                                                                                                    |
| La longueur du demi grand ave entre la Lune et la Terre est de 384 399 km <sup>4</sup> . Le diamètre moyen de la<br>Lune est de 1.471 km. La forse su'entre la Terre pur la Long <sup>mate 3</sup> aut (forsing - 1.05, 1620 | Gravité de surface                                                                                              | 1,632 m/s <sup>2</sup><br>(0,1054 g)                                                                                                    |
| the second second second second second second second 1,95×10 <sup>-1</sup> Reveals.                                                                                                    | Viteure de libération                                                                                           | 2,38 km/s                                                                                                    |
| Influence gravitationnelle sur la Terre                                                                                                    | Période de rotation                                                                                             | 27.321582 d                                                                                                    |
|                                                                                                    | (jour sideral)                                                                                                  |                                                                                                    |
| Article connexe : Force de marée.                                                                                                    | (à l'équateur)                                                                                                  | 16,6572 km/h                                                                                                    |
| Parmi les influences les plus connues, des plus réelles aux plus romantiques, citons :                                                                                                    | Inclination de l'axe                                                                                            | 0,087*                                                                                                    |
| la matrie : le monorment de résolution de la Lune autour de la Terre induit un offer associationnel                                                                                                    | Distingtion de sille a                                                                                          | 46.649                                                                                                    |
| différentiel (par rapport à l'effet gravitationnel Lane-Terre, vu du centre de la Terre) sur les eaux qui                                                                                                    | Albida nignitring signal                                                                                        | 0.136                                                                                                    |
| constituent les oceans et les mers, provoquant une hausse locale du niveau d'eau à la surface de la                                                                                                    | Tempirature de surfree                                                                                          |                                                                                                    |
| Terre, approximativement dans la direction Terre-Lune, et dans la direction opposée. Cet effet                                                                                                    | Marine                                                                                                    | 205 K (123 5C)                                                                                                    |
| unierennei esi superieta a celui du au Soleil, meme si sur Terre le champ de gravitation du Soleil est<br>superieur à celui de la Lune. L'onde de marée est en retard nar rarront au monoment de la Lune du                  | Moveme                                                                                                    | 196 K (-77*C)                                                                                                    |
| fait de la déformabilité de l'eau ; il s'ensuit un lent ralentissement du mouvement de rotation de la                                                                                                    | Minimum                                                                                                    | 40 K (-233 *C)                                                                                                    |
| Terre, et un très lent éloignement de la Lune.                                                                                                    | Caractéristiques de l'a                                                                                         | stideent                                                                                                    |
| Factivite sismique : le magna du manteau, present sous la croîte terrestre solide, subil lui aussi du<br>fait de non-drat unevenue dos monomente concentradant ou necessor de analles. Proceeding 100171.                    | Pression atmosphirique                                                                                          | 10-10 Pa                                                                                                    |
| la francestation de la croite en ninnes avait une construence de la ménore de la Lune                                                                                                    | Illutaire                                                                                                    |                                                                                                    |
|                                                                                                    |                                                                                                    |                                                                                                    |

Sans cette option :

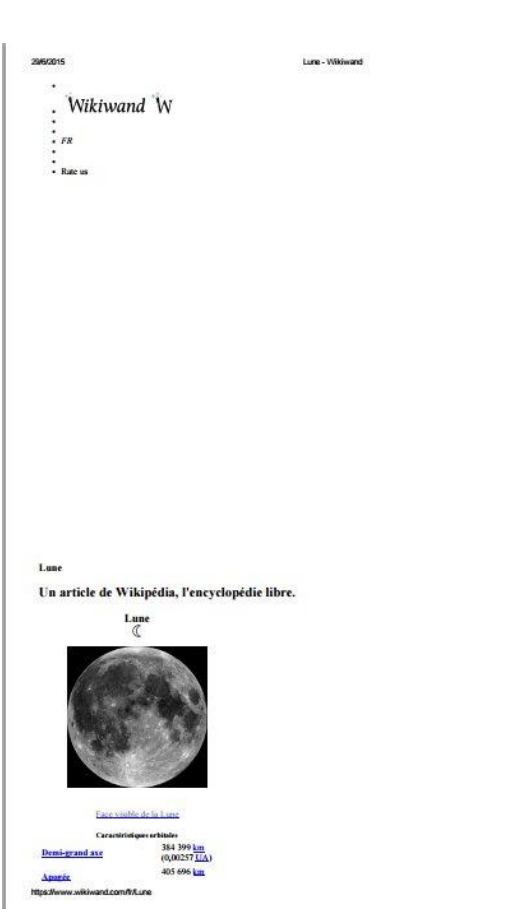

# D) Enregistrer la page en tant que PDF :

Cliquez sur le W, ensuite choisissez Download PDF.

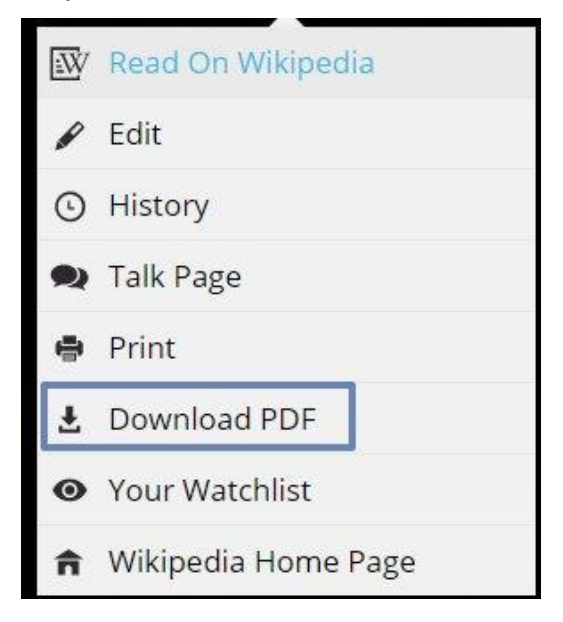

Sur la page qui s'ouvre, cliquez sur Télécharger le fichier.

| W J                  | Page spéciale                                                                                                    |
|----------------------|----------------------------------------------------------------------------------------------------|
| JIPÉDIA              | Rendu terminé                                                                                                    |
| clopédie libre       | Le fichier document a été généré. Télécharger le fichier 🐴 sur votre ordinateur.                                      |
| thématiques          | Notes :                                                                                                    |
| u hasard             | Vous n'êtes pas satisfait du résultat ? Consultez la page d'aide des livres pour les façons possibles de l'améliorer. |
|                      | • Une version en cache du document a été trouvée, aussi aucun rendu n'était nécessaire. Forcer un nouveau rendu. 🗗    |
| ər<br>tersur<br>Ədia | Retourner vers Lune                                                                                                   |
| nunauté              | Vous aimez les livres ? Saviez-vous que vous pouvez utiliser le créateur de livres pour mettre en page de             |
| tes<br>un don        | utilisant le contenu de Wikipédia ?                                                                                   |

Le PDF est affiché dans un nouvel onglet, si vous souhaitez le conserver sur votre ordinateur, cliquez sur la disquette :

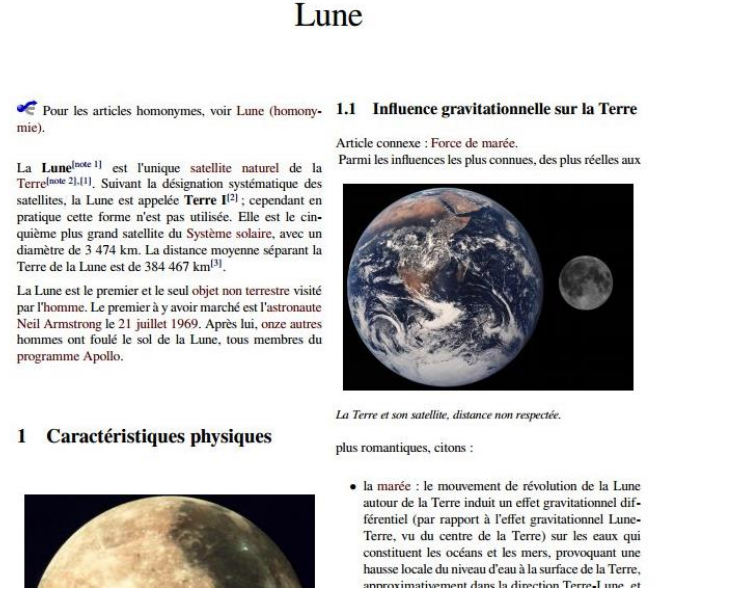

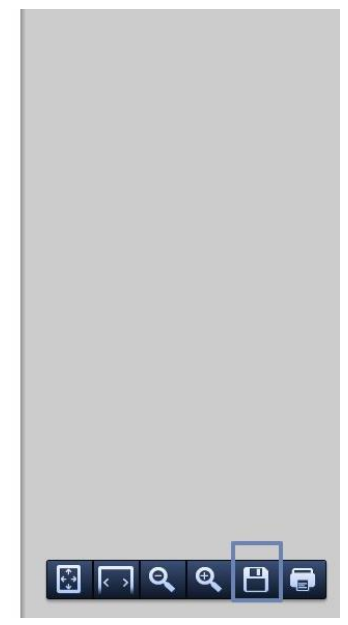

Un explorateur de fichiers vous permet de choisir l'emplacement.

Basculer

Il est possible d'appliquer une petite option pour basculer de l'un à l'autre dès que vous le souhaitez pendant votre lecture :

Cliquez sur Wikiwand, et choisissez

W Switch to Wikipedia

8

Faites glisser le bouton vers la gauche pour parvenir à Wikipédia.

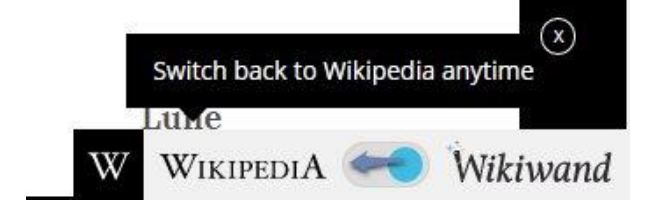

Une fois sur l'interface de Wikipédia, passez le curseur sur l'icône mauve pour récupérer ce bouton :

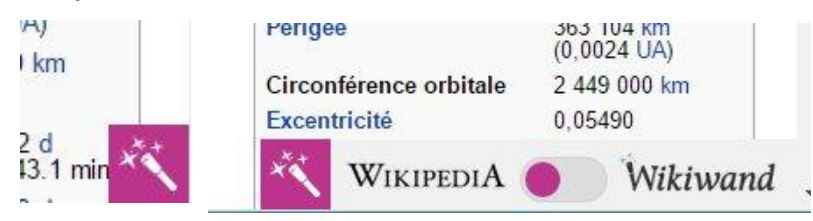

**Right-Click Search Wikipedia** 

Saisissez **right clic search wikipedia** dans le moteur de recherche et cliquez sur le lien adéquat :

Right-Click Search Wikipedia - Chrome Web Store - Google https://chrome.google.com/.../right-click-search-wikip... - Traduire cette page \*\*\*\*\* Note : 4,5 - 79 votes - Gratuit - Chrome Quickly search for highlighted text on Wikipedia via right-click.

### Ajoutez à Chrome :

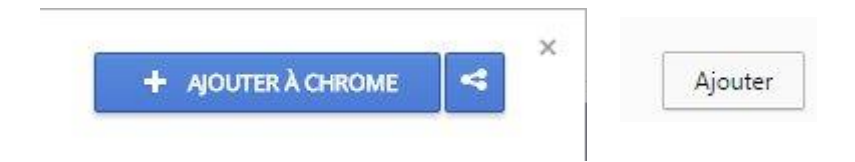

Utilisation du clic droit Wikipédia : il vous permet d'accéder à l'encyclopédie d'un simple clic droit sur un mot ou une expression rencontrée sur une page Web. Surlignez le mot ou l'expression et faites un clic droit :

#### Informations générales : L'Espace Public Numérique oct un liou d'appropriatesage et de consibilication aux nouvelles Ctrl+C Copier technologies. Rechercher Espace Public Numérique avec Google La mission principale of lusion Imprimer... Ctrl+P numérique et de favor brmation. Gens Clic est reconnu <a> </a> Evernote Web Clipper ique. Il est \* labellisé et s'engage à W Search Wikipedia for 'Espace Public Numérique' L'EPN de Nivelles se s à mobilité Inspecter l'élément Ctrl+Maj+I réduite.

#### Services :

 Libre accès aux ordinateurs (12) suivant les heures d'ouvertures de l'EPN. L'accès est gratuit suffit d'être inscrit à la bibliothèque. Le temps d'utilisation d'un ordinateur est de 90 minutes maximum.

Dans un nouvel onglet, le navigateur a ouvert la page Wikipédia sur les Espaces Publics Numériques :

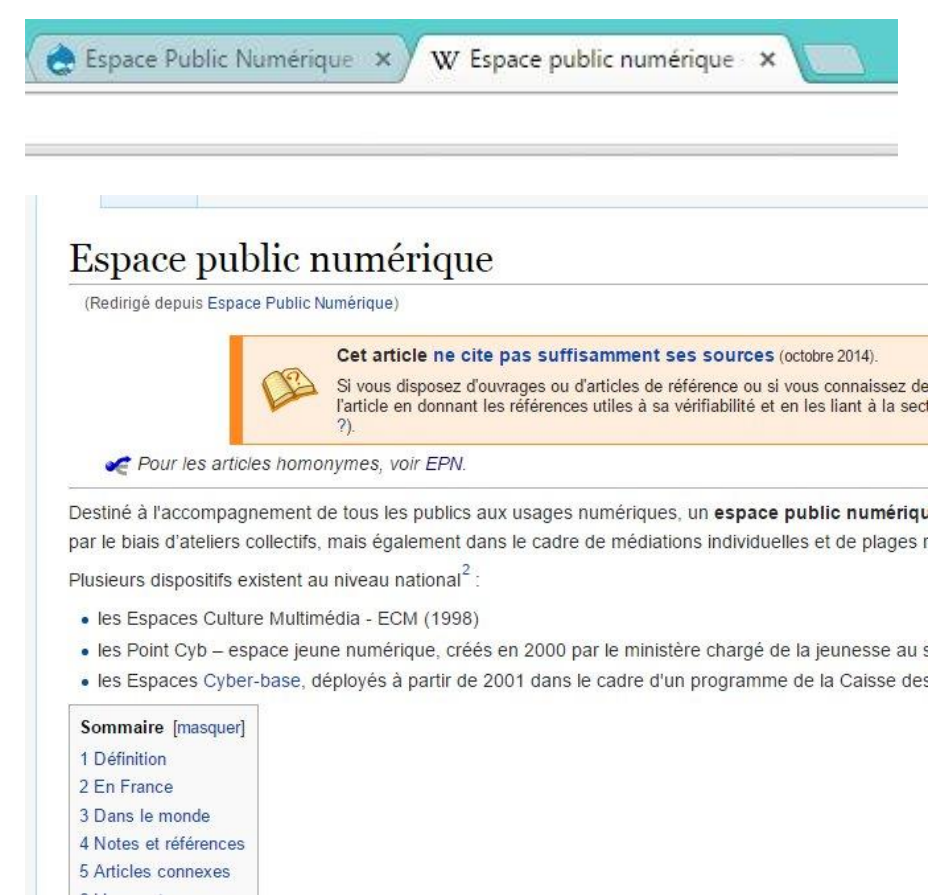

# Désinstaller Wikiwand

#### 1) Google Chrome :

Allez dans les paramètres, et dans les extensions, supprimez Wikiwand.

| Chrome                                 | Extensions                                                                                | Mode développeur | 10 |
|----------------------------------------|-------------------------------------------------------------------------------------------|------------------|----|
| Historique<br>Extensions<br>Paramètres | Wikiwand: Wikipedia Modernized 6.5<br>Good old Wikipedia gets a great new look<br>Détails | Activée          |    |
| À propos                               | Autoriser en mode navigation privée                                                       |                  |    |

#### 2) Firefox :

Rendez-vous dans les modules, cliquez sur Extensions et supprimez Wikiwand.

| *İAT | WikiWand: Wikipedia Modernized 3.1.1-signed    | ×          |           |
|------|------------------------------------------------|------------|-----------|
| VV   | Good old Wikipedia gets a great new look! Plus | Désactiver | Supprimer |

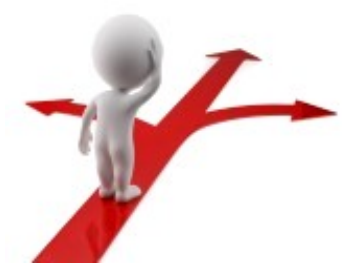

# Table des matières Wikipédia en quelques mots 2 Wikiwand en quelques mots 2 Ajouter Wikiwand au navigateur. 2 Comment utiliser Wikiwand ? 3 Les options de Wikiwand 5 A) Modifier les options de la police et de la mise en forme du texte pour optimiser votre lecture : 5 B) Consulter la page sur l'ancienne interface Wikipédia : 5 C) Imprimer : 6 D) Enregistrer la page en tant que PDF : 7 Basculer 8

| Right-Click Search Wikipedia | 8  |
|------------------------------|----|
| Désinstaller Wikiwand        | 10 |